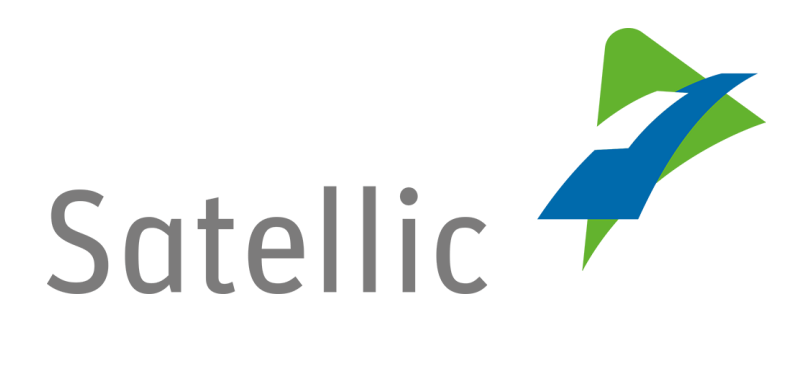

# **GEBRUIKERSHANDLEIDING**

# **Road User Portal (RUP)**

## Kredit toevoegen aan een OBU

In geval van bijkomende vragen, neem dan contact op met Satellic Customer Support via

### 00800/72 83 55 42

(vanuit België en de buurlanden) of +32 2 416 0 416 (vanuit de rest van Europa).

Oproepen vanaf een mobiel netwerk kunnen aangerekend worden volgens de algemene voorwaarden van uw mobiele operator.

Datum: Augustus 2021 - status: finaal - Opgesteld door: Marcom Goedgekeurd door: CS

### Krediet toevoegen aan uw OBU op het Satellic Road User Portal

Om een On Board Unit te koppelen, dient u eerst de volgende stappen te doorlopen: **Registreer een account** Meer informatie vindt u in de RUP Gebruikershandleiding Standaardaccount aanmaken. • Registreer een voertuig Meer informatie vindt u in de RUP Gebruikershandleiding - Voertuig registreren. Bestel een OBU Meer informatie vindt u in de RUP Gebruikershandleiding - Een OBU bestellen. Koppel een OBU met een voertuig Meer informatie vindt u in de RUP Gebruikershandleiding - Een OBU koppelen.

*Omwille van privacy redenen wordt niet alle informatie getoond in de onderstaande schermen.* 

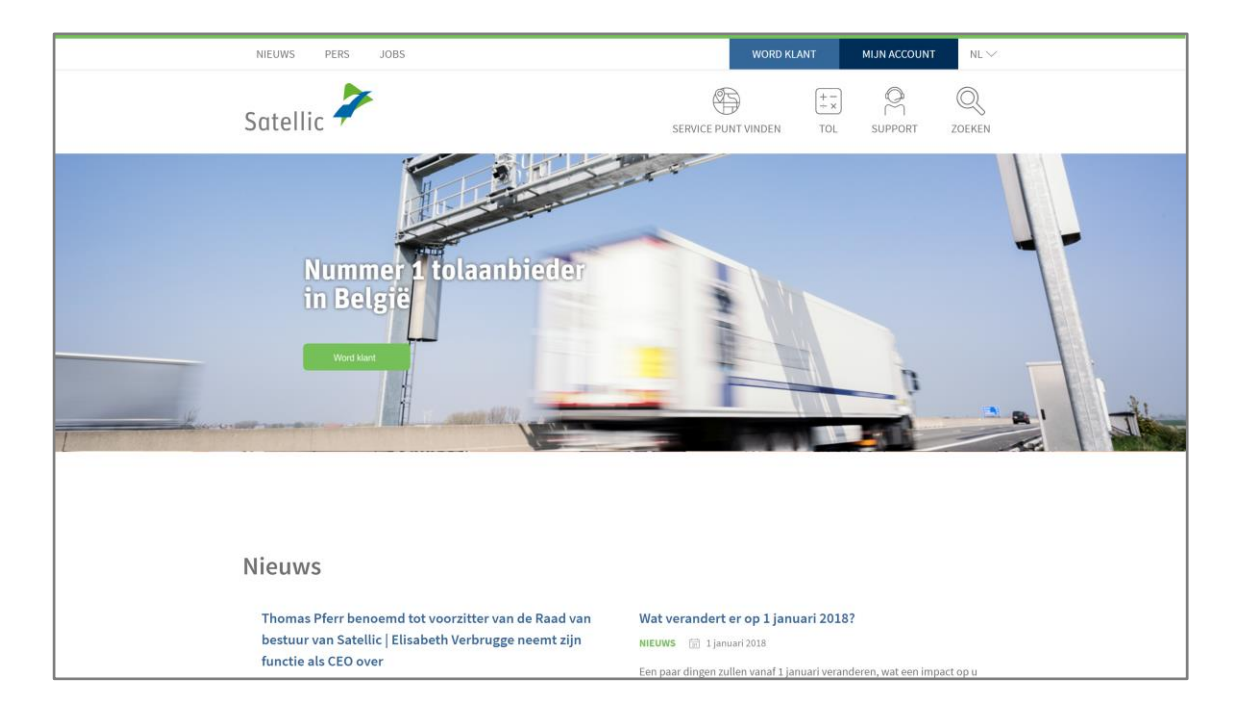

Stap 1: Ga naar www.satellic.be en klik op "MIJN ACCOUNT".

Stap 2: Klik op "LOGIN".

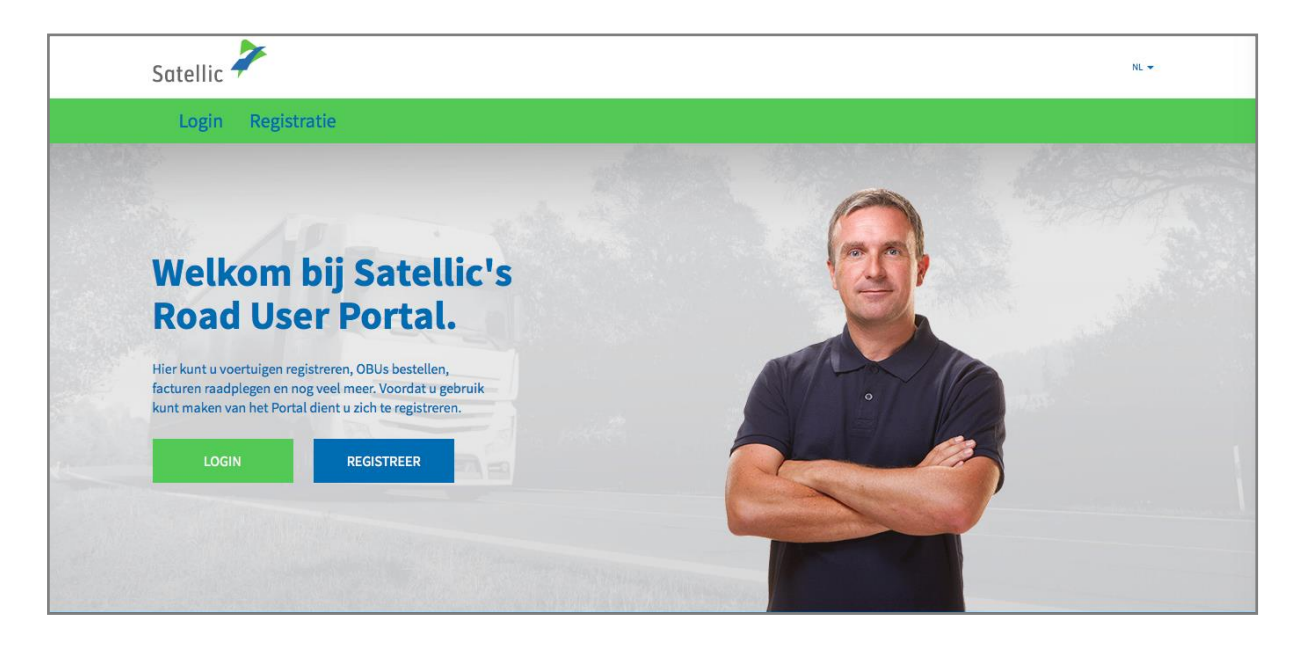

Stap 3: Klik op "IK BEHEER" en login met uw Gebruikersnaam en Wachtwoord.

| Login Registra | tie                                                          |          |
|----------------|--------------------------------------------------------------|----------|
|                |                                                              |          |
| 😤 ik           | beheer                                                       | Restuur  |
| Gebruikers     | snaam                                                        | Kenteken |
| Wachtwoo       | rd                                                           | België   |
| LOG            | IN Uw gebruikersnaam<br>vergeten?<br>Uw wachtwoord vergeten? | PIN      |
|                |                                                              | LOGIN    |

Stap 4: Klik op "TOP-UP" onder de blauwe cirkel van "LAAG TEGOED".

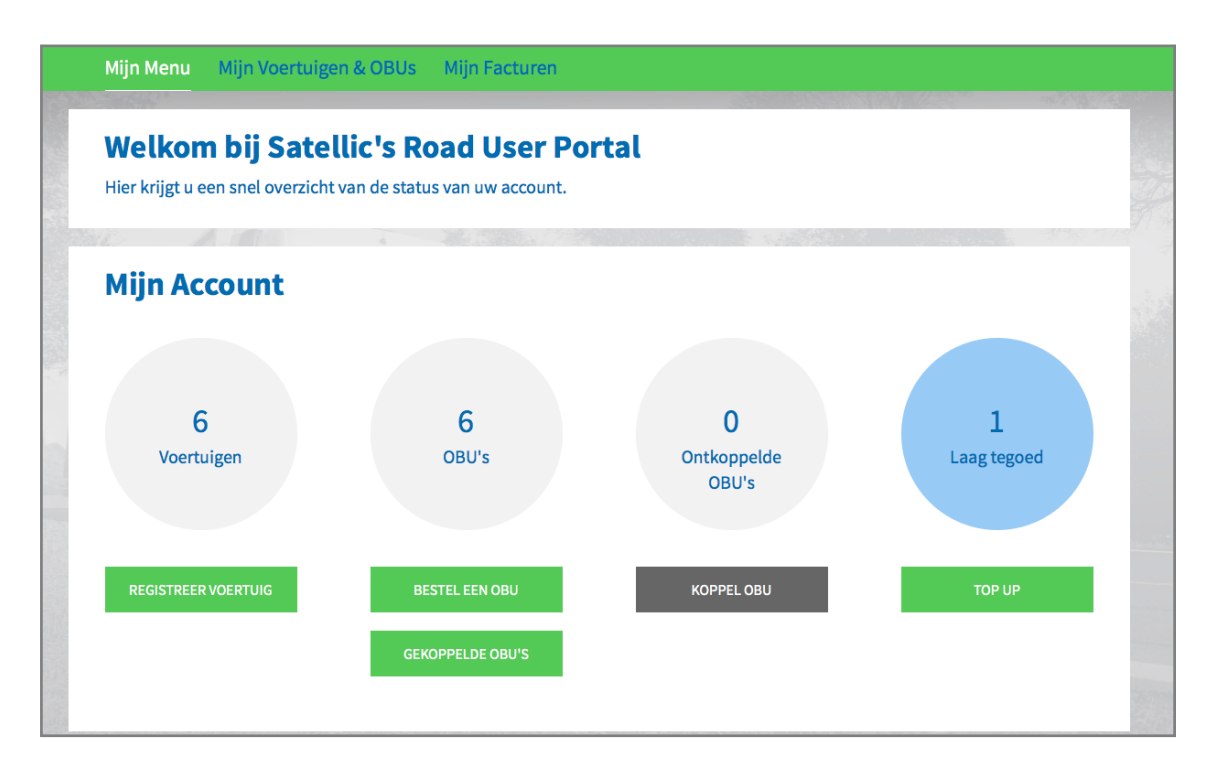

Stap 5: Selecteer de OBU waar u een top-up op wil doen (krediet toevoegen), door op de OBU ID te klikken.

| Mijn Menu              | Mijn Voertuigen & OBUs       | Mijn Facturen         |                 |            |  |
|------------------------|------------------------------|-----------------------|-----------------|------------|--|
|                        |                              |                       |                 |            |  |
| С ОВ                   | J's voor Top Up              |                       |                 |            |  |
| Klik op een rij om een | Top Up te doen voor een OBU. |                       |                 |            |  |
| 🔍 zoek onder OB        | U ID (S/N) of voertuig       |                       |                 |            |  |
| Kenteken               | OBU ID (S/N)                 | OBU status            | OBU betaalwijze | OBU tegoed |  |
|                        |                              | Activatie aangevraagd | Pre-paid        | EUR 0,00   |  |
|                        |                              |                       |                 |            |  |

Stap 6: Vul het gewenste top-up bedrag (€) in.

Op het Road User Portal kan u in prepaid de top-up uitvoeren met krediet-, debet-, tankkaart en bankoverschrijving.

Als u wilt dat het top-up bedrag onmiddellijk op uw OBU wordt geladen, gelieve dan "Kredietkaart" of "Debetkaart" te selecteren. Indien u uw top-up betaalt via bankoverschrijving, dan dient u er rekening mee te houden dat bankoverschrijvingen enkel verwerkt worden op weekdagen waarop de banken geopend zijn.

- Volg stap 6a tot 6c om de top-up uit te voeren met kredietkaart.
- Volg stap 6d tot 6f om de top-up uit te voeren met debetkaart.
- Volg stap 6g tot 6h om de top-up uit te voeren met bankoverschrijving.

### <u>Top-up met kredietkaart – prepaid (voorafbetaling)</u>

6a. Vul het top-up bedrag (€) in, selecteer "KREDIETKAART" en klik op "VOLGENDE".

| Top Up mijn Ol                                                                                  | BU                                                                                          | Terug naar Mijn Menu                                               |
|-------------------------------------------------------------------------------------------------|---------------------------------------------------------------------------------------------|--------------------------------------------------------------------|
| 1. Top Up bedrag en betaalmidd                                                                  | el 2. Bevestiging                                                                           | 3. Samenvatting                                                    |
| Stap 1 van 3<br>Kies het bedrag voor de Top Up v<br>Indien u onmiddelijk een top up op uw OBU v | r <b>an uw OBU.</b><br>wenst, gelieve dan kredietkaart, debet kaart of tankkaart te selecte | eren. Indien u uw top up betaalt via bankoverschrijving, dan dient |
| OBU Gegevens                                                                                    | Tegoed gegevens                                                                             | n geopena zijn.                                                    |
| OBU ID (S/N)<br>Kenteken                                                                        | Tegoed EU                                                                                   | JR 0,00                                                            |
| Top Up Bedrag<br>35<br>Minimum EUR 2<br>Maximum EUR 1                                           | )<br>.000                                                                                   |                                                                    |
| Betaalmiddel                                                                                    |                                                                                             |                                                                    |
| Kredietkaart                                                                                    |                                                                                             |                                                                    |
| Debet Kaart                                                                                     |                                                                                             |                                                                    |
| Bankoverschrijving                                                                              |                                                                                             |                                                                    |
| VOLGENDE ANNULER                                                                                | EN                                                                                          |                                                                    |

6b. Bevestig uw verstrekte gegevens en klik op "TOP-UP".

| Mijn Menu Mijn Voertuigen & OBUs                                                                                  | Mijn Facturen          |                                                                                                    |
|----------------------------------------------------------------------------------------------------|------------------------|----------------------------------------------------------------------------------------------------|
| M. Alain                                                                                                    |                        | and the second second se |
| Top Up mijn OBU                                                                                                   |                        | Terug naar Mijn Menu                                                                                                    |
| 1. Top Up bedrag en betaalmiddel                                                                                  | 2. Bevestiging         | 3. Samenvatting                                                                                                    |
| Stap 2 van 3<br>Bevestig de door u verstrekte gegevens.<br>Ga verder naar de secure payment provider om de Top up | te betalen.            |                                                                                                    |
| OBU Gegevens                                                                                                    | Tegoed gegevens        | Top Up Gegevens                                                                                                    |
| OBU ID (S/N)<br>Kenteken                                                                                          | Tegoed EUR 0,00<br>per | Top Up Bedrag EUR 35<br>Betaalmiddel Kredietkaart                                                                                                    |
| TOP UP ANNULEREN                                                                                                  |                        |                                                                                                    |

6c. Volg de instructies op de beveiligde betaalpagina en betaal de top-up. Gelieve er rekening mee te houden dat de taal van deze betaalpagina kan verschillen van de standaardtaal in de Road User Portal.

Γ

| Transactie informatie   |                                                                                                    |
|-------------------------|----------------------------------------------------------------------------------------------------|
| WWW.SATELLIC.BE         |                                                                                                    |
| Bedrag :<br>€ 35,00     |                                                                                                    |
|                         | Invoeren betaalinformatie                                                                                       |
| Webwinkel ID :          | Kaartnummer :                                                                                                   |
| Ordernummer :           | Vervaldatum : maand : 01 + jaar : 2016 +                                                                        |
| Referentie factuur :    | Beveiligingscode : Help ?                                                                                       |
|                         | Naargelang uw bankinstelling wordt u vervolgens verder geleid naar de authentificatiepagina van uw bank vóér de |
| Transactiereferentie :  | goedkeuring van uw betaling. Verified by                                                                        |
|                         | MasterCard. VISA<br>SecureCode.                                                                                 |
|                         |                                                                                                    |
|                         | Annuleren                                                                                                    |
| Sios e-payment solution | Copyright ID 2014   All rights reserved                                                                         |

6d. Vul het top-up bedrag in, selecteer "DEBETKAART" en klik op "VOLGENDE".

| Top L                              | Jp mijn OBU                                                              |                                              |                                   | Terug naar Mijn Menu                             |
|------------------------------------|--------------------------------------------------------------------------|----------------------------------------------|-----------------------------------|--------------------------------------------------|
| 1. Top Up bec                      | drag en betaalmiddel                                                     | 2. Bevestiging                               |                                   | 3. Samenvatting                                  |
| Stap 1 van 3<br>Kies het bedrag vo | <b>or de Top Up van uw OBU.</b><br>top up op uw OBU wenst, gelieve dan i | kredietkaart, debet kaart of tanl            | kkaart te selecteren. Indien u uw | top up betaalt via bankoverschrijving, dan dient |
| oBU Gegevens                       | den dat bankoverschrijvingen enkel ve                                    | rwerkt worden op weekdagen w<br>Tegoed gegev | vaarop de banken geopend zijn.    |                                                  |
| Kenteken                           |                                                                          | Tegoed                                       | EUR 0,00                          |                                                  |
| 35                                 | Minimum EUR 20<br>Maximum EUR 1.000                                      |                                              |                                   |                                                  |
| Kredietkaart                       | csor                                                                     |                                              |                                   |                                                  |
| Debet Kaart                        |                                                                          |                                              |                                   |                                                  |
| VOLGENDE                           | ANNULEREN                                                                |                                              |                                   |                                                  |

6e. Bevestig de verstrekte gegevens en klik op "TOP-UP".

| Top Up mijn OB                                                                                                    | SU            |             |                               | Te <b>rug naar Mi</b> jn Menu |
|----------------------------------------------------------------------------------------------------|---------------|-------------|-------------------------------|-------------------------------|
| 1. Top Up bedrag en betaalmidde                                                                                                    | 1 2.          | Bevestiging | 3. Sam                        | envatting                     |
| Stap 2 van 3   Bevestig de door u verstrekte gegevens.   Ga verder naar de secure payment provider om de Top up te betalen.   OPUL Consumer |               |             |                               |                               |
| OBU ID (S/N)<br>Kenteken                                                                                                    | Tegoed<br>per | EUR 0,00    | Top Up Bedrag<br>Betaalmiddel | EUR 35<br>Debet Kaart         |
| TOP UP ANNULEREM                                                                                                    | N             |             |                               |                               |

6f. Volg de instructies op de beveiligde betaalpagina en betaal de top-up. Gelieve er rekening mee te houden dat de taal van deze betaalpagina kan verschillen van de standaardtaal in de Road User Portal.

| Transactie informatie   |                                                                                                    |
|-------------------------|----------------------------------------------------------------------------------------------------|
| WWW.SATELLIC.BE         |                                                                                                    |
| Bedrag :<br>€ 35,00     |                                                                                                    |
| Webwinkel ID :          | Invoeren betaalinformatie                                                                                                    |
|                         | Kaartnummer :                                                                                                    |
| Ordernummer :           | Vervaldatum : maand : 01 + jaar : 2016 +                                                                                                    |
| Referentie factuur :    | Beveiligingscode : Help ?                                                                                                    |
| Transactionaformatio    | Naargelang uw bankinstelling wordt u vervolgens verder geleid naar de authentificatiepagina van uw bank vóór de<br>geodeuring van uw betaling |
| iransacciererencie :    |                                                                                                    |
|                         |                                                                                                    |
|                         | Annuleren Akkoord                                                                                                    |
| Sips e-payment solution | Copyright © 2014   All rights reserved                                                                                                    |
|                         |                                                                                                    |

### Top-up met bankoverschrijving

6g. Vul het top-up bedrag in, selecteer "BANKOVERSCHRIJVING" en klik op "VOLGENDE".

|                                          | Jp mijn OBU                                                            |                                                          | Terug naar Mijn Nenu                                                       |
|------------------------------------------|------------------------------------------------------------------------|----------------------------------------------------------|----------------------------------------------------------------------------|
| 1. Top Up be                             | drag en betaalmiddel                                                   | 2. Bevestiging                                           | 3. Samenvatting                                                            |
| Stap 1 van 3<br>Kies het bedrag vo       | tor <b>de Top Up van uw OBU.</b><br>top up op uw OBU wenst, gelieve da | n kredietkaart, debet kaart of tankkaart t               | e selecteren. Indien u uw top up betaalt via bankoverschrijving, dan dient |
| u er rekening mee te hou<br>OBU Gegevens | den dat bankoverschrijvingen enkel                                     | verwerkt worden op weekdagen waarop o<br>Tegoed gegevens | le banken geopend zijn.                                                    |
| OBU ID (S/N)<br>Kenteken                 |                                                                        | Tegoed                                                   | EUR 0,00                                                                   |
| Top Up Bedrag                            | Minimum EUR 20<br>Maximum EUR 1.000                                    |                                                          |                                                                            |
| Betaalmiddel 🔿 Kredietkaart              | CHOT                                                                   |                                                          |                                                                            |
| O Debet Kaart                            | DEBIT                                                                  |                                                          |                                                                            |
| Bankoverschrijving<br>VOLGENDE           | ANNULEREN                                                              |                                                          |                                                                            |

Satellic NV • Airport Plaza • Leonardo Da Vincilaan 19 A bus 4 • B-1831 Diegem • T +32 2 416 04 16 • support@satellic.be • www.satellic.be VAT Number: BE 0556.799.596 • RPR Brussels

6h. Gelieve het bedrag van de top-up over te schrijven naar onderstaand bankrekeningnummer.

Zorg ervoor dat u onderstaande betalingsreferentie gebruikt zodat uw top-up automatisch kan verwerkt worden. Houd er rekening mee dat als u de juiste referentie niet gebruikt tijdens het herladen van uw OBU, het meer tijd zal vergen voordat het top-up bedrag op uw OBU wordt geladen.

Graag wijzen we u er ook op dat u een afzonderlijke bankoverschrijving dient te maken voor elke OBU waarvoor u krediet wenst toe te voegen en dat bankoverschrijvingen enkel verwerkt worden op weekdagen waarop de banken geopend zijn.

De balans op uw OBU kan het maximum van € 1.000 niet overschrijden en uw Obu dient gekoppeld en actief te zijn om de top-up te kunnen ontvangen.

| <u>—;</u> о<br>Тој                                                                                                    | o Up mijn OBU                                                                                                    |                                                                                                    | Terug naar Mijn Menu                                                                                                    |
|----------------------------------------------------------------------------------------------------|----------------------------------------------------------------------------------------------------|----------------------------------------------------------------------------------------------------|----------------------------------------------------------------------------------------------------|
| 1. Top Up                                                                                                    | ) bedrag en betaalmiddel                                                                                                    | 2. Bevestiging                                                                                                    | 3. Samenvatting                                                                                                    |
| F <b>op up via bank</b><br>Selieve het bedrag va<br>uutomatisch kan ver<br>voegen en dat banko<br>overschrijden en dier | overschrijving<br>an de top up over te schrijven naar onder<br>werkt worden. Graag wijzen we u er ook o<br>verschrijvingen enkel verwerkt worden o<br>nt uw OBU gekoppeld en actief te zijn om | staand bankrekeningnummer. Zorg ervoor dat u onc<br>p dat u een afzonderlijke bankoverschrijving dient t<br>p weekdagen waarop de banken geopend zijn. Ook l<br>de top up te kunnen ontvangen. | derstaande betalingsreferentie gebruikt zodat uw top up<br>te maken voor elke OBU waarvoor u krediet wenst toe te<br>kan de balans op uw OBU het maximum van €1.000 niet |
| Naam<br>IBAN<br>BIC                                                                                                    | Satellic NV<br>BE05826000510275<br>DEUTBEBE                                                                                                    | Gelieve de volgende betali<br>uw top up automatisch ka<br>Betalingskenmerk                                                                                                    | ingsreferentie te kopiëren in uw bankoverschrijving zodat<br>In verwerkt worden.<br>1004359-000410001759884                                                              |
| TERUG                                                                                                    |                                                                                                    |                                                                                                    |                                                                                                    |